# PIX/ASA 7.x e versioni successive: Easy VPN con split tunneling ASA 5500 come server e Cisco 871 come esempio di configurazione remota Easy VPN

# Sommario

Introduzione Prerequisiti Requisiti Componenti usati Convenzioni Configurazione Esempio di rete Configurazioni Verifica Risoluzione dei problemi Risoluzione dei problemi del router Risoluzione dei problemi dell'appliance ASA Informazioni correlate

# **Introduzione**

In questo documento viene fornito un esempio di configurazione per IPsec tra un Cisco Adaptive Security Appliance (ASA) 5520 e un router Cisco 871 con Easy VPN. ASA 5520 funge da server Easy VPN e Cisco 871 da router per Easy VPN Remote Client. Sebbene questa configurazione utilizzi un dispositivo ASA 5520 con software ASA versione 7.1(1), è possibile utilizzarla anche per i dispositivi PIX Firewall con sistema operativo PIX versione 7.1 e successive.

Per configurare un router Cisco IOS® come EzVPN in <u>modalità di estensione della rete (NEM)</u> che si connette a un concentratore Cisco VPN 3000, fare riferimento alla <u>configurazione del client</u> <u>Cisco EzVPN su Cisco IOS con il concentratore VPN 3000</u>.

Per configurare IPsec tra il client hardware remoto Cisco IOS Easy VPN e il server PIX Easy VPN, fare riferimento all'<u>esempio di configurazione di un server PIX Easy VPN da un client hardware remoto IOS Easy VPN</u>.

Per configurare un router Cisco 7200 come EzVPN e il router Cisco 871 come Easy VPN Remote, fare riferimento all'<u>esempio di configurazione remota di Easy VPN 7200 e 871</u>.

# **Prerequisiti**

#### **Requisiti**

Accertarsi di avere una conoscenza di base di IPsec e dei sistemi operativi ASA 7.x.

#### Componenti usati

Le informazioni fornite in questo documento si basano sulle seguenti versioni software e hardware:

- Easy VPN Server è un'appliance ASA 5520 con versione 7.1(1).
- Easy VPN Remote Hardware Client è un router Cisco 871 con software Cisco IOS® versione 12.4(4)T1.

**Nota:** Cisco ASA serie 5500 versione 7.x esegue una versione software simile a quella della versione 7.x di PIX. Le configurazioni riportate in questo documento sono applicabili a entrambe le linee di prodotti.

Le informazioni discusse in questo documento fanno riferimento a dispositivi usati in uno specifico ambiente di emulazione. Su tutti i dispositivi menzionati nel documento la configurazione è stata ripristinata ai valori predefiniti. Se la rete è operativa, valutare attentamente eventuali conseguenze derivanti dall'uso dei comandi.

#### **Convenzioni**

Per ulteriori informazioni sulle convenzioni usate, consultare il documento <u>Cisco sulle convenzioni</u> nei suggerimenti tecnici.

### **Configurazione**

In questa sezione vengono presentate le informazioni necessarie per configurare le funzionalità descritte più avanti nel documento.

Nota: per ulteriori informazioni sui comandi menzionati in questo documento, usare lo <u>strumento di</u> <u>ricerca</u> dei comandi (solo utenti <u>registrati</u>).

#### Esempio di rete

Nel documento viene usata questa impostazione di rete:

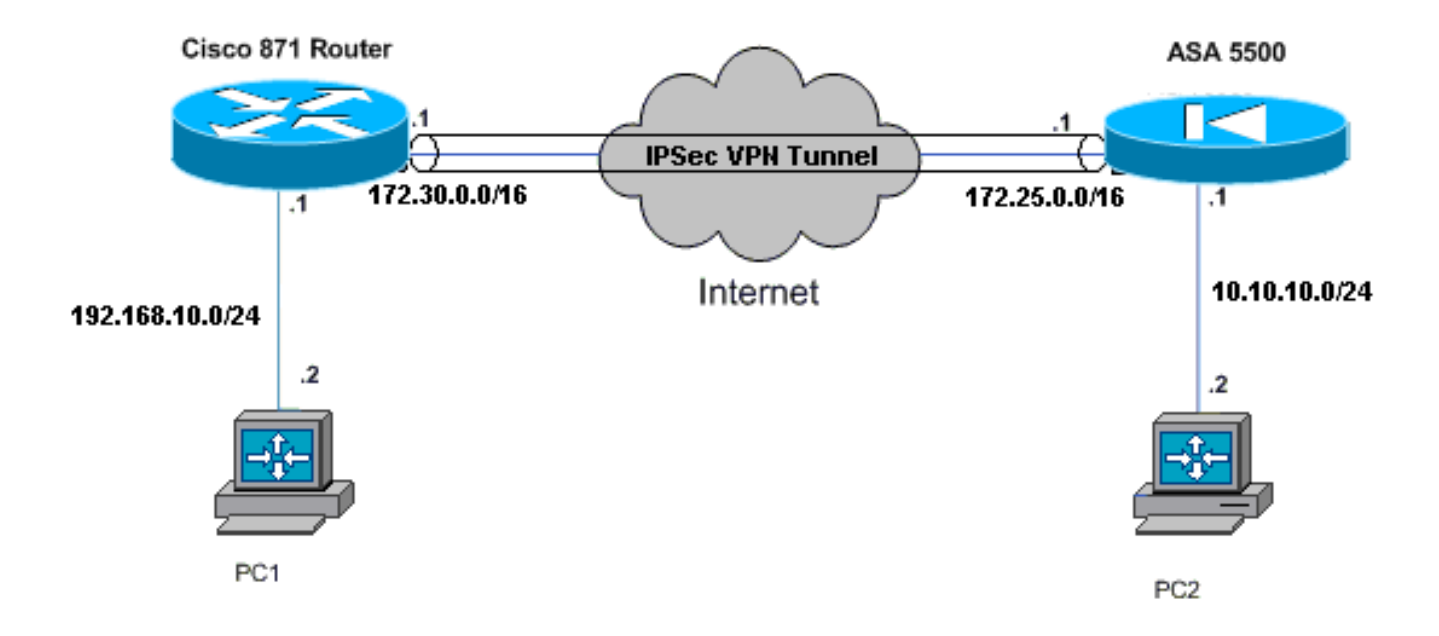

#### **Configurazioni**

Nel documento vengono usate queste configurazioni:

- Cisco ASA 5520
- <u>Cisco 871 Router</u>

| Cisco ASA 5520                                      |  |  |  |  |  |  |
|-----------------------------------------------------|--|--|--|--|--|--|
|                                                     |  |  |  |  |  |  |
| ciscoasa# <b>show run</b>                           |  |  |  |  |  |  |
| : Saved                                             |  |  |  |  |  |  |
| :                                                   |  |  |  |  |  |  |
| ASA Version 7.1(1)                                  |  |  |  |  |  |  |
| !                                                   |  |  |  |  |  |  |
| hostname ciscoasa                                   |  |  |  |  |  |  |
| !                                                   |  |  |  |  |  |  |
| interface GigabitEthernet0/0                        |  |  |  |  |  |  |
| nameif outside                                      |  |  |  |  |  |  |
| security-level 0                                    |  |  |  |  |  |  |
| ip address 172.25.171.1 255.255.0.0                 |  |  |  |  |  |  |
| !                                                   |  |  |  |  |  |  |
| interface GigabitEthernet0/1                        |  |  |  |  |  |  |
| nameif inside                                       |  |  |  |  |  |  |
| security-level 100                                  |  |  |  |  |  |  |
| ip address 10.10.10.1 255.255.255.0                 |  |  |  |  |  |  |
| 1                                                   |  |  |  |  |  |  |
| interface Management0/0                             |  |  |  |  |  |  |
| shutdown                                            |  |  |  |  |  |  |
| no nameif                                           |  |  |  |  |  |  |
| no security-level                                   |  |  |  |  |  |  |
| no 1p address                                       |  |  |  |  |  |  |
| ! Output is suppressed. access-list no-nat extended |  |  |  |  |  |  |

permit ip 10.10.10.0 255.255.255.0 192.168.10.0 255.255.255.0 access-list ezvpn extended permit ip 10.10.10.0 255.255.255.0 192.168.10.0 255.255.255.0 access-list Split\_Tunnel\_List remark The corporate network behind the ASA access-list Split\_Tunnel\_List standard permit 10.10.10.0 255.255.255.0 nat (inside) 0 access-list no-nat access-group OUT in interface outside route outside 0.0.0.0 0.0.0.0 172.25.171.2 1 !--- Use the group-policy attributes command in !--global configuration mode to enter the group-policy attributes mode. group-policy DfltGrpPolicy attributes banner none wins-server none dns-server none dhcp-network-scope none vpn-access-hours none vpn-simultaneous-logins 3 vpn-idle-timeout 30 vpn-session-timeout none vpn-filter none vpn-tunnel-protocol IPSec password-storage enable ip-comp disable re-xauth disable group-lock none pfs disable ipsec-udp enable ipsec-udp-port 10000 split-tunnel-policy tunnelspecified split-tunnel-network-list value Split\_Tunnel\_List default-domain none split-dns none secure-unit-authentication disable user-authentication disable user-authentication-idle-timeout 30 ip-phone-bypass disable leap-bypass disable !--- Network Extension mode allows hardware clients to present a single, !--- routable network to the remote private network over the VPN tunnel. nem enable backup-servers keep-client-config client-firewall none client-access-rule none username cisco password 3USUcOPFUiMCO4Jk encrypted http server enable no snmp-server location no snmp-server contact snmp-server enable traps snmp authentication linkup linkdown coldstart !--- These are IPsec Phase I and Phase II parameters. !-- The parameters have to match in order for !--- the IPsec tunnel to come up. crypto ipsec transform-set mySET esp-des esp-md5-hmac crypto dynamic-map myDYN-MAP 5 set transform-set mySET crypto map myMAP 60 ipsec-isakmp dynamic myDYN-MAP crypto map myMAP interface outside isakmp identity address

```
isakmp enable outside
isakmp policy 1 authentication pre-share
isakmp policy 1 encryption 3des
isakmp policy 1 hash md5
isakmp policy 1 group 2
isakmp policy 1 lifetime 86400
tunnel-group DefaultRAGroup general-attributes
default-group-policy DfltGrpPolicy
tunnel-group DefaultRAGroup ipsec-attributes
pre-shared-key *
telnet timeout 5
ssh timeout 5
console timeout 0
: end
ciscoasa#
Cisco 871 Router
C871#show running-config
Current configuration : 1639 bytes
1
version 12.4
no service pad
service timestamps debug datetime msec
service timestamps log datetime msec
no service password-encryption
1
hostname C871
1
boot-start-marker
boot-end-marker
1
!
ip cef
!--- Creates a Cisco Easy VPN Remote configuration and
enters the !--- Cisco Easy VPN Remote configuration
mode. crypto ipsec client ezvpn ASA
!--- The IPsec VPN tunnel is automatically connected
when the Cisco !--- Easy VPN Remote feature is
configured on an interface. connect auto
!--- The group name should match the remote group name.
group DefaultRAGroup key cisco
!--- Specifies that the router should become a remote
extension of the !--- enterprise network at the other
end of the VPN connection. mode network-extension
!--- Sets the peer IP address or hostname for the VPN
connection. peer 172.25.171.1
!--- Specifies how the Easy VPN Client handles extended
authentication (Xauth) requests. xauth userid mode
interactive
!--- Output is suppressed. ! interface FastEthernet0 !
interface FastEthernet1 ! interface FastEthernet2 !
interface FastEthernet3 ! !--- Assigns a Cisco Easy VPN
Remote configuration to an outside interface. interface
FastEthernet4 ip address 172.30.171.1 255.255.0.0 ip
access-group 101 in no ip redirects no ip unreachables
no ip proxy-arp ip nat outside ip virtual-reassembly ip
route-cache flow duplex auto speed auto crypto ipsec
```

```
client ezvpn ASA
!--- Assigns a Cisco Easy VPN Rremote configuration to
an outside interface. interface Vlan1 ip address
192.168.10.1 255.255.255.0 ip access-group 100 out no ip
redirects no ip unreachables no ip proxy-arp ip nat
inside ip virtual-reassembly ip route-cache flow ip tcp
adjust-mss 1452 crypto ipsec client ezvpn ASA inside
1
ip classless
ip route 0.0.0.0 0.0.0.0 172.30.171.2
!--- Enables NAT on the inside source address. ip nat
inside source route-map EzVPN1 interface FastEthernet4
overload
access-list 100 permit ip any any
access-list 101 permit ip any any
access-list 103 permit ip 192.168.10.0 0.0.0.255 any
1
route-map EzVPN1 permit 1
match ip address 103
1
end
C871#
```

# **Verifica**

Per verificare che la configurazione funzioni correttamente, consultare questa sezione.

Lo <u>strumento Output Interpreter</u> (solo utenti <u>registrati</u>) (OIT) supporta alcuni comandi **show**. Usare l'OIT per visualizzare un'analisi dell'output del comando **show**.

Dopo aver configurato entrambi i dispositivi, il router Cisco 871 tenta di configurare il tunnel VPN contattando automaticamente l'appliance ASA 5520 con l'indirizzo IP del peer. Dopo aver scambiato i parametri ISAKMP iniziali, il router visualizza questo messaggio:

```
Pending XAuth Request, Please enter the following command: crypto ipsec client ezvpn xauth
```

Ènecessario immettere il comando **crypto ipsec client ezvpn xauth** che richiede un nome utente e una password. Il nome utente e la password devono essere uguali a quelli configurati sull'appliance ASA 5520. Dopo che il nome utente e la password sono stati concordati da entrambi i peer, il resto dei parametri viene concordato e viene visualizzato il tunnel VPN IPsec.

```
EZVPN(ASA): Pending XAuth Request, Please enter the following command:
```

EZVPN: crypto ipsec client ezvpn xauth

!--- Enter the crypto ipsec client ezvpn xauth command.

crypto ipsec client ezvpn xauth

Utilizzare questi comandi per verificare che il tunnel funzioni correttamente sia su ASA 5520 che su Cisco 871 router:

 <u>show crypto isakmp sa</u>: visualizza tutte le associazioni di sicurezza IKE correnti in un peer. Lo stato QM\_IDLE indica che l'associazione di sicurezza rimane autenticata con il peer e può essere utilizzata per i successivi scambi in modalità rapida.

| show  | crypto   | isakmp | sa         |         |         |      |        |
|-------|----------|--------|------------|---------|---------|------|--------|
| IPv4  | Crypto   | ISAKMP | SA         |         |         |      |        |
| dst   |          | sro    | 2          | state   | conn-id | slot | status |
| 172.2 | 25.171.1 | L 172  | 2.30.171.1 | QM_IDLE | 1011    | 0    | ACTIVE |
|       |          |        |            |         |         |      |        |

IPv6 Crypto ISAKMP SA

 <u>show crypto ipsec sa</u>: visualizza le impostazioni utilizzate dalle associazioni di protezione correnti. Verificare gli indirizzi IP dei peer, le reti accessibili sia a livello locale che remoto e il set di trasformazioni utilizzato. Sono disponibili due associazioni di protezione (ESP, Encapsulating Security Protocol), una per direzione. Poiché i set di trasformazioni AH (Authentication Header) non vengono utilizzati, è vuoto.

```
show crypto ipsec sa
```

```
interface: FastEthernet4
   Crypto map tag: FastEthernet4-head-0, local addr 172.30.171.1
  protected vrf: (none)
  local ident (addr/mask/prot/port): (192.168.10.0/255.255.255.0/0/0)
  remote ident (addr/mask/prot/port): (0.0.0.0/0.0.0.0/0/0)
  current_peer 172.25.171.1 port 500
    PERMIT, flags={origin_is_acl,}
    #pkts encaps: 0, #pkts encrypt: 0, #pkts digest: 0
    #pkts decaps: 0, #pkts decrypt: 0, #pkts verify: 0
    #pkts compressed: 0, #pkts decompressed: 0
    #pkts not compressed: 0, #pkts compr. failed: 0
    #pkts not decompressed: 0, #pkts decompress failed: 0
    #send errors 0, #recv errors 0
    local crypto endpt.: 172.30.171.1, remote crypto endpt.: 172.25.171.1
     path mtu 1500, ip mtu 1500
     current outbound spi: 0x2A9F7252(715092562)
     inbound esp sas:
      spi: 0x42A887CB(1118341067)
        transform: esp-des esp-md5-hmac ,
        in use settings ={Tunnel, }
        conn id: 39, flow_id: C87X_MBRD:39, crypto map: FastEthernet4-head-0
        sa timing: remaining key lifetime (k/sec): (4389903/28511)
        IV size: 8 bytes
        replay detection support: Y
        Status: ACTIVE
     inbound ah sas:
     inbound pcp sas:
     outbound esp sas:
      spi: 0x2A9F7252(715092562)
        transform: esp-des esp-md5-hmac ,
        in use settings ={Tunnel, }
```

```
conn id: 40, flow_id: C87X_MBRD:40, crypto map: FastEthernet4-head-0
sa timing: remaining key lifetime (k/sec): (4389903/28503)
IV size: 8 bytes
replay detection support: Y
Status: ACTIVE
```

outbound ah sas:

outbound pcp sas:

 <u>show ipsec sa</u>: visualizza le impostazioni utilizzate dalle associazioni di protezione correnti. Verificare gli indirizzi IP dei peer, le reti accessibili sia all'estremità locale che remota e i set di trasformazioni utilizzati. Esistono due associazioni di protezione ESP, una per ogni direzione. ciscoasa#show ipsec sa

```
interface: outside
   Crypto map tag: myDYN-MAP, seq num: 5, local addr: 172.25.171.1
     local ident (addr/mask/prot/port): (0.0.0.0/0.0.0/0/0)
     remote ident (addr/mask/prot/port): (192.168.10.0/255.255.255.0/0/0)
     current_peer: 172.30.171.1, username: cisco
     dynamic allocated peer ip: 0.0.0.0
     #pkts encaps: 0, #pkts encrypt: 0, #pkts digest: 0
     #pkts decaps: 0, #pkts decrypt: 0, #pkts verify: 0
     #pkts compressed: 0, #pkts decompressed: 0
      #pkts not compressed: 0, #pkts comp failed: 0, #pkts decomp failed: 0
     #send errors: 0, #recv errors: 0
     local crypto endpt.: 172.25.171.1, remote crypto endpt.: 172.30.171.1
     path mtu 1500, ipsec overhead 60, media mtu 1500
     current outbound spi: 42A887CB
   inbound esp sas:
     spi: 0x2A9F7252 (715092562)
        transform: esp-des esp-md5-hmac
        in use settings ={RA, Tunnel, }
        slot: 0, conn_id: 8, crypto-map: myDYN-MAP
        sa timing: remaining key lifetime (sec): 28648
        IV size: 8 bytes
        replay detection support: Y
   outbound esp sas:
     spi: 0x42A887CB (1118341067)
        transform: esp-des esp-md5-hmac
        in use settings ={RA, Tunnel, }
        slot: 0, conn_id: 8, crypto-map: myDYN-MAP
        sa timing: remaining key lifetime (sec): 28644
        IV size: 8 bytes
        replay detection support: Y
```

• <u>show isakmp sa</u>: visualizza tutte le associazioni di protezione IKE correnti in un peer. Lo stato AM\_ACTIVE indica che è stata utilizzata la modalità aggressiva per lo scambio di parametri. ciscoasa#show isakmp sa

```
Active SA: 1

Rekey SA: 0 (A tunnel will report 1 Active and 1 Rekey SA during rekey)

Total IKE SA: 1

1 IKE Peer: 172.30.171.1

Type : user Role : responder

Rekey : no State : AM_ACTIVE
```

# Risoluzione dei problemi

Utilizzare questa sezione per risolvere i problemi relativi alla configurazione.

- Risoluzione dei problemi del router
- <u>Risoluzione dei problemi dell'appliance ASA</u>

Lo <u>strumento Output Interpreter</u> (solo utenti <u>registrati</u>) (OIT) supporta alcuni comandi **show**. Usare l'OIT per visualizzare un'analisi dell'output del comando **show**.

Nota: consultare le <u>informazioni importanti sui comandi di debug</u> prima di usare i comandi di **debug**.

#### Risoluzione dei problemi del router

- debug crypto isakmp: visualizza le negoziazioni ISAKMP della fase 1 di IKE.
- debug crypto ipsec: visualizza le negoziazioni IPsec di IKE fase 2.

#### Risoluzione dei problemi dell'appliance ASA

- debug crypto isakmp 127: visualizza le negoziazioni ISAKMP della fase 1 di IKE.
- debug crypto ipsec 127: visualizza le negoziazioni IPSec di IKE fase 2.

# Informazioni correlate

- Esempio di configurazione Easy VPN con ASA 5500 come server e PIX 506E come client (NEM)
- <u>Cisco ASA serie 5500 Adaptive Security Appliance Supporto dei prodotti</u>
- <u>Cisco serie 800 Router Supporto dei prodotti</u>
- <u>Negoziazione IPSec/protocolli IKE</u>
- Documentazione e supporto tecnico Cisco Systems